**Business Intelligence Solution Providers** 

Specialized in creating talent resource pool

## Informatica Power Center 9.0.1

## Informatica Working with Parameter File

## Informatica Lab #33

### **Description:**

BISP is committed to provide BEST learning material to the beginners and advance learners. In the same series, we have prepared a complete end-to end Hands-on Guide for building financial data model in Informatica. The document focuses on how the real world requirement should be interpreted. The mapping document template with very simplified steps and screen shots makes the complete learning so easy. The document show how to use parameter file with variables. Join our professional training program and learn from experts.

History:

Version 0.1 0.1 Description Change Initial Draft Review#1

Author Upendra Upadhyay Amit Sharma

Publish Date 12th Aug 2011 18<sup>th</sup> Aug 2011

www.bispsolutions.com www.bisptrainings.com www.hyperionguru.com Page 1

## Contents

| Contents                   | 2  |
|----------------------------|----|
| PMCMD                      | 3  |
| Command line mode          | 3  |
| Interactive mode           | 3  |
| Steps to use PMCMD Command | 3  |
| Command line mode:         | 10 |
| Interactive mode           |    |
| Steps to use PMREP Command | 10 |

#### **PMCMD**

PMCMD is a program you use to communicate with the Integration Service. With pmcmd, you can perform some of the tasks that you can also perform in the Workflow Manager, such as starting and stopping workflows and sessions.

#### Use pmcmd in the following modes.

#### **Command line mode**

You invoke and exit pmcmd each time you issue a command. You can write scripts to schedule workflows with the command line syntax. Each command you write in command line mode must include connection information to the Integration Service.

#### Interactive mode

You establish and maintain an active connection to the Integration Service. This lets you issue a series of commands.

You can use environment variables for user names and passwords with pmcmd. You can also use environment variables to customize the way pmcmd displays the date and time on the machine running the Integration Service process. Before you use pmcmd, configure these variables on the machine running the Integration Service process. The environment variables apply to pmcmd commands that run on the node.

Note: If the domain is a mixed-version domain, run pmcmd from the installation directory of the Integration Service version.

#### Steps to use PMCMD Command

| Address 🛅 C:\Informatica\9.0.1\s | erver\bin |                       |                   |            | 💌 🔁 Go 🛛 L | inks » |
|----------------------------------|-----------|-----------------------|-------------------|------------|------------|--------|
| Name 🔺                           | Size      | Туре                  | Date Modified     | Attributes |            |        |
| pmbwohs_en.res                   | 3 KB      | Compiled Resource     | 8/9/2012 12:19 PM | А          |            |        |
| pmbwohs_ja.res                   | 3 KB      | Compiled Resource     | 8/9/2012 12:19 PM | А          |            |        |
| pmbwohs_PT_BR.res                | 4 KB      | Compiled Resource     | 8/9/2012 12:19 PM | А          |            |        |
| pmbwohs_ZH.res                   | 2 KB      | Compiled Resource     | 8/9/2012 12:19 PM | А          |            |        |
| 🔊 pmbwohsrdr.dll                 | 105 KB    | Application Extension | 8/9/2012 12:19 PM | А          |            |        |
| PmBwServer.exe                   | 330 KB    | Application           | 8/9/2012 12:19 PM | А          |            |        |
| 🔊 pmcef.dll                      | 62 KB     | Application Extension | 8/9/2012 12:19 PM | А          |            |        |
| Somebkren.dll                    | 1.675 KB  | Application Extension | 8/9/2012 12:19 PM | А          |            |        |
| pmcmd.exe                        | 455 KB    | Application           | 8/9/2012 12:19 PM | А          |            |        |
| pmcmnexpr.dll                    | 251 KB    | Application Extension | 8/9/2012 12:19 PM | A          |            |        |

www.bispsolutions.com www.bisptrainings.com

www.hyperionguru.com Page 3

#### 🔤 C:\Informatica\9.0.1\server\bin\pmcmd.exe

Informatica(r) PMCMD, version [9.0.1 HotFix2], build [242.1111], Windows 32-bit Copyright (c) Informatica Corporation 1994 - 2010 All Rights Reserved.

- 🗆 ×

Invoked at Tue May 07 12:24:00 2013

pmcmd> \_

**Step-2** Now connect to integration services with domain.

#### Syntax :-

Connect -sv integration service name -d Domain Name -u Username -p Password.

🚾 C:\Informatica\9.0.1\server\bin\pmcmd.exe

Informatica(r) PMCMD, version [9.0.1 HotFix2], build [242.1111], Windows 32-bit Copyright (c) Informatica Corporation 1994 - 2010 All Rights Reserved.

Invoked at Tue May 07 12:31:47 2013

pmcmd> connect -sv intservice -d Domain\_Mitesha -u infouser -p password Connected to Integration Service: [intservice]. pmcmd>

**Step-3** Execute Workflow through PMCMD. So firstly connect to integration service, domain with username and then execute workflow.

#### Syntax :-

#### startworkflow -f Folder name workflow name

Informatica(r) PMCMD, version [9.0.1 HotFix2], build [242.1111], Windows 32-bit Copyright (c) Informatica Corporation 1994 - 2010 All Rights Reserved.

Invoked at Tue May 07 12:31:47 2013

pmcmd> connect -sv intservice -d Domain\_Mitesha -u infouser -p password Connected to Integration Service: [intservice]. pmcmd> startworkflow -f transformation\_example Mapplet\_Example pmcmd> \_

**Step-4** Now see the result in Informatica PowerCenter Workflow Monitor.

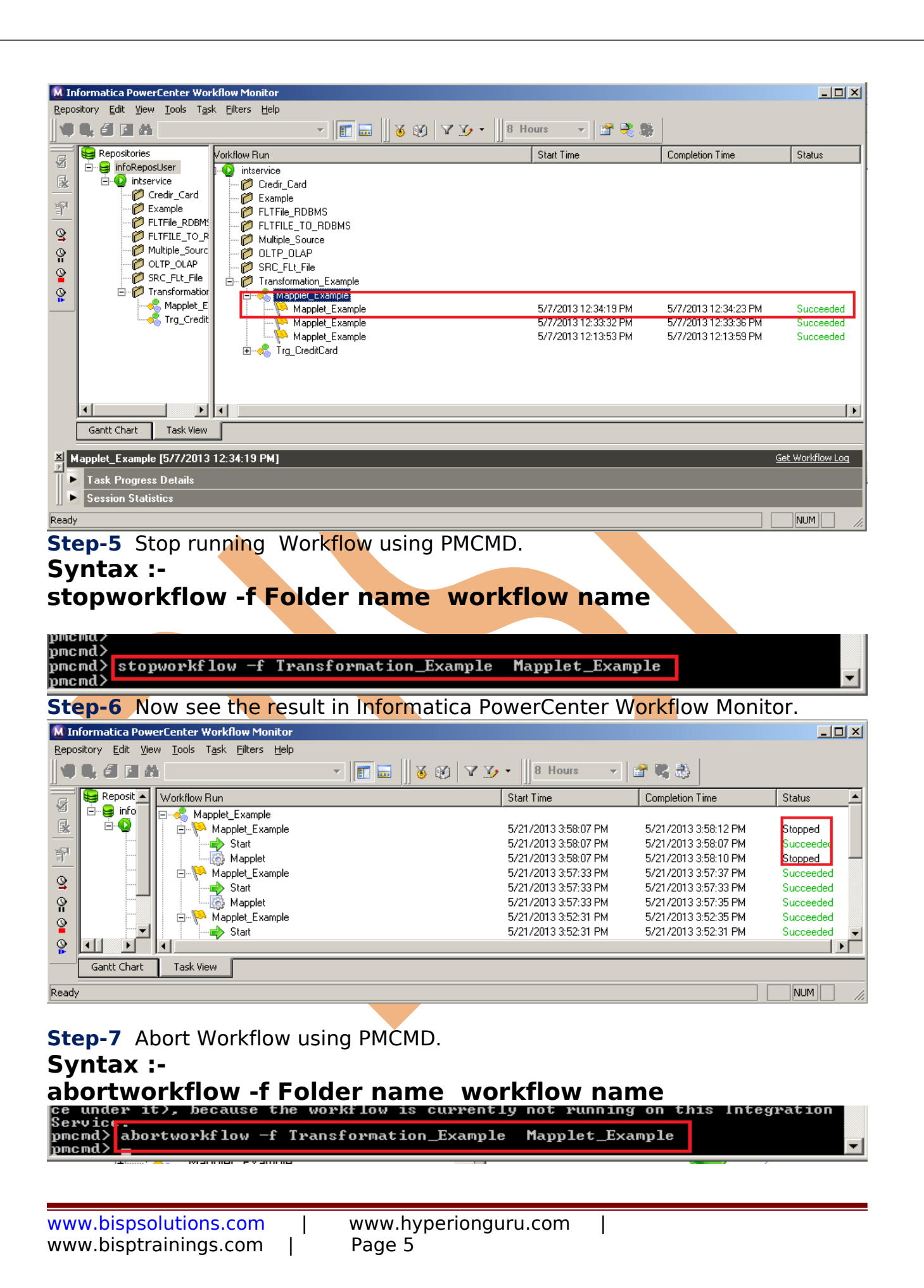

| Ste          | ep-8 No                         | ow see the resul                                           | t in Informatica PowerC | enter Workflow Mo                 | nitor.      |
|--------------|---------------------------------|------------------------------------------------------------|-------------------------|-----------------------------------|-------------|
| 🕅 In         | formatica Pow                   | erCenter Workflow Monitor                                  |                         |                                   |             |
| <u>R</u> epo | sitory <u>E</u> dit <u>V</u> ie | w <u>T</u> ools T <u>a</u> sk <u>F</u> ilters <u>H</u> elp |                         |                                   |             |
|              | 9, 4 1 4                        | A                                                          |                         | lours 👻 😭 🖏                       |             |
| ß            | 😝 Reposit 🔺                     | Workflow Run                                               | Start Time              | Completion Time                   | Status 🔺    |
| M            | 🖻 🖳 😝 info                      | 🖃 🔩 Mapplet_Example                                        |                         | ·                                 |             |
| <b></b>      | <u>⊡6</u>                       | 🚊 🍋 Mapplet_Example                                        | 5/21/2013               | 3 4:33:05 PM 5/21/2013 4:33:09 PM | Aborted     |
|              | -                               | Start                                                      | 5/21/2013               | 3 4:33:05 PM 5/21/2013 4:33:05 PM | I Succeeded |
|              |                                 | 👸 Mapplet                                                  | 5/21/201                | 3 4:33:05 PM 5/21/2013 4:33:07 PM | Stopped     |
| 0            |                                 | 📄 🔛 Mapplet_Example                                        | 5/21/201                | 3 3:58:07 PM 5/21/2013 3:58:12 PM | l Stopped   |
| ¥            |                                 | Start                                                      | 5/21/201                | 3 3:58:07 PM 5/21/2013 3:58:07 PM | Succeeded   |
| <u> </u>     |                                 | 🧑 Mapplet                                                  | 5/21/201                | 3 3:58:07 PM 5/21/2013 3:58:10 PM | l Stopped   |
| Ö            |                                 | 📄 🍋 Mapplet_Example                                        | 5/21/201                | 3 3:57:33 PM 5/21/2013 3:57:37 PM | I Succeeded |
|              |                                 | Start                                                      | 5/21/201                | 3 3:57:33 PM 5/21/2013 3:57:33 PM | Succeeded 🗨 |
| ₿<br> <br>   |                                 | •                                                          |                         |                                   |             |
|              | Gantt Chart                     | Task View                                                  |                         |                                   |             |
| Ready        | /                               |                                                            |                         |                                   |             |

#### Step-9 Now execute Task.

#### Syntax :starttask -f Folder Name -w Workflow Name Task Name

| 🕰 C:\Informatica\9.0.1\server\bin\pmcmd.exe                                               | _D× |
|-------------------------------------------------------------------------------------------|-----|
| taskInstancePath<br>pmcmd> starttask -f transformation_example -w Mapplet_Example Mapplet |     |
|                                                                                           |     |

#### **Step-10** Now see result into Informatica PowerCenter Workflow Manager,

| M Informatica PowerCenter Workflow Monitor                                                                                                    |    |
|----------------------------------------------------------------------------------------------------|----|
| Repository       Edit       View       Loois       Task       Eilters       Help         Image: Completion Time       Image: Completion Time                                                                                                    |    |
| Image: Completion Time       Image: Completion Time         Image: Completion Time       Status                                                                                                    |    |
| 🔁 😝 Repositories 🛛 🗸 Vorkflow Run Start Time Completion Time Status                                                                                                    |    |
|                                                                                                    |    |
| Image: Second second secon |    |
|                                                                                                    |    |
| Example Example                                                                                                    |    |
| FLTFile_RDBMS PELTFILE_TO_RDBMS                                                                                                    |    |
| HIFILE_TO R Multiple_Source     Multiple_Source                                                                                                    |    |
|                                                                                                    |    |
|                                                                                                    |    |
| Transformation                                                                                                    |    |
| Mapplet_E 5/7/2013 1:50:18 PM 5/7/2013 1:50:23 PM Succeeded                                                                                                    | d  |
| Trg_Credit 5/7/2013 1:50:18 PM 5/7/2013 1:50:21 PM Succeeded                                                                                                    | d  |
|                                                                                                    | d  |
| Mapplet_Example 5/7/2013 12:33:32 PM 5/7/2013 12:33:36 PM Succeeded                                                                                                    | d. |
| Mapplet_Example 5/7/2013 12:13:53 PM 5/7/2013 12:13:59 PM Succeeded                                                                                                    | d  |
| E - S Irg_Lied#Card                                                                                                    |    |
|                                                                                                    | -  |
|                                                                                                    |    |

**Step-11** Abort task using PMCMD.

Syntax :-

#### aborttask -f Folder Name -w Workflow Name task name

www.bispsolutions.com | www.hyperionguru.com | www.bisptrainings.com | Page 6

| pmcmd><br>pmcmd>                                                                |         |
|---------------------------------------------------------------------------------|---------|
| pmcmd> aborttask -f Transformation_Example -w Mapplet_Example Mapplet<br>imcmuz | <b></b> |
|                                                                                 |         |

#### Step-12 Now see result into Informatica PowerCenter Workflow Manager,

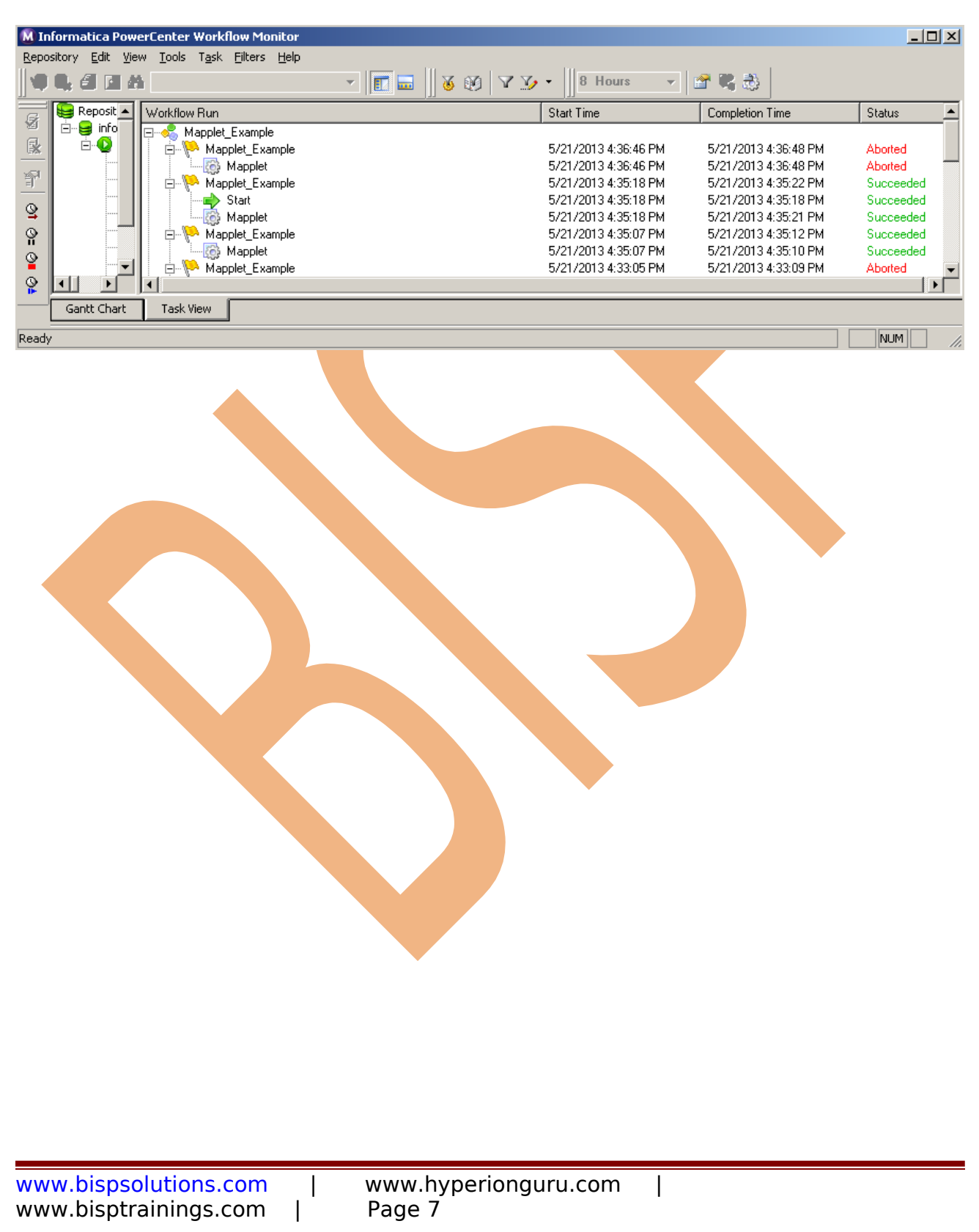

#### Step-13 Now setfolder, Syntax :setfolder Folder Name

🐼 C:\Informatica\9.0.1\server\bin\pmcmd.exe pmcmd> setfolder folder -f trans ERROR: Unexpected argument [-f]. Usage: setfolder folder transformation\_example pmcmd> setfolder transformation\_example ipmema2 🗕

Step-14 Now get services properties. Syntax :getserviceproperties

\_ 🗆 × 📾 C:\Informatica\9.0.1\server\bin\pmcmd.exe [<-recovery!-norecovery>] [<-runinsname!-rin> runInsName] taskInstancePath pmcmd> starttask -f transformation\_example -w Mapplet\_Example Mapplet pmcmd> getserviceproperties Informatica Data Integration Domain: [Domain\_mitesha] Integration Service: [intservice] Integration Service Lversion [9.0.1 HotFix2], build [1111].] Integration Service allows running debug mappings. Integration Service moves data in UNICODE mode. Integration Service is connected to repository service [infoReposUser] in the domain [Domain\_mitesha]. Integration Service startup time: [Tue May 07 11:14:43 2013] Integration Service current time: [Tue May 07 13:51:59 2013] Integration Service Grid: [] Integration Service Process on Node: [node01\_mitesha] Integration Service Process on Node: IndueSi\_miteshal Integration Service Process is running on Operating System: [Windows]. Integration Service Process code page: [MS Windows Latin 1 (ANSI), superset of L atinĭ] Integration Service Process is running in 32-bit Integration Service Process is running on: primary node. Integration Service Process is taking a role as: master process. Integration Service Process is enabled. Integration Service OperatingMode: [Normal] pmcmd>

- 🗆 ×

\*

٠

**Step-15** Now know about service is alive or not.

Syntax :pingservice

```
C:\Informatica\9.0.1\server\bin\pmcmd.exe
                                                                                                                                         - 🗆 ×
atin1]
Integration Service Process is running in 32-bit
Integration Service Process is running on: primary node.
Integration Service Process is taking a role as: master process.
Integration Service Process is enabled.
Integration Service OperatingMode: [Normal]
pmcmd> pingservice
Integration Service is alive.
pmcmd> _
```

Step-16 Now know about version.. Syntax :-

www.bispsolutions.com www.bisptrainings.com www.hyperionguru.com Page 8

#### version

| atin1]                                                                                                    | 🔤 C:\Informatica\9.0.1\server\bin\pmcmd.exe                                                                                                    |    |
|----------------------------------------------------------------------------------------------------|----------------------------------------------------------------------------------------------------|----|
| Integration Service Process is running in 32-bit<br>Integration Service Process is running on: primary node.<br>Integration Service Process is taking a role as: master process.<br>Integration Service Process is enabled.<br>Integration Service OperatingMode: [Normal]<br>pmcmd> pingservice<br>Integration Service is alive.<br>pmcmd> version<br>Informatica(r) PMCMD, version [9.0.1 HotFix2], build [242.1111], Windows 32-bit<br>pmcmd> | atin1]<br>Integration Service Process is running in 32-bit<br>Integration Service Process is running on: primary node.<br>Integration Service Process is taking a role as: master process.<br>Integration Service Process is enabled.<br>Integration Service OperatingMode: [Normal]<br>pmcmd> pingservice<br>Integration Service is alive.<br>pmcmd> version<br>Informatica(r) PMCMD, version [9.0.1 HotFix2], build [242.1111], Windows 32-b:<br>pmcmd> | it |

**Step-17** Now know about task.

Syntax :-

gettaskdetails -f Folder name -w Workflow name task name

| C:\Informatica\9.0.1\server\bin\pmcmd.exe                                                                                                    |     |
|----------------------------------------------------------------------------------------------------|-----|
| [<-runinsname:-rin> runInsName] taskInstancePath                                                                                                    |     |
| When the second second |     |
| Integration Service: [Intervice]<br>Integration Service Process: [node01_mitesha]<br>Integration Service Grid: [intservice]<br>Task run mode: [Normal]                                                                                                    |     |
| Node Name(s) [node01_mitesha]<br>Preparation fragment                                                                                                    |     |
| Mapping: [Mapplet_Example]<br>Session log file: [C:\Informatica\9.0.1\server\infa_shared\SessLogs\Mapplet.lo                                                                                                    | a ] |
| First error code [0]<br>First error message: [No errors encountered.]<br>Source success rows: [20]<br>Source failed rows: [0]<br>Target success rows: [0]<br>Target failed rows: [0]<br>Number of transformation errors: [0]<br>pmcmd> _                                                                                                    |     |
|                                                                                                    |     |

www.bispsolutions.com | www.bisptrainings.com |

#### **PMREP.-**

PMREP is a command line program that you use to update repository information and perform repository functions. pmrep is installed in the PowerCenter Client and PowerCenter Services bin directories.

Use pmrep to perform repository administration tasks such as listing repository objects, creating and editing groups, restoring and deleting repositories, and updating session-related parameters and security information in the PowerCenter repository.

When you use pmrep, you can enter commands in the following modes:

#### Command line mode:

You can issue pmrep commands directly from the system command line. Use command line mode to script pmrep commands.

#### Interactive mode

You can issue pmrep commands from an interactive prompt. pmrep does not exit after it completes a command. You can use environment variables to set user names and passwords for pmrep. Before you use pmrep, configure these variables. The environment variables apply to pmrep commands that run on the node.

All pmrep commands require a connection to the repository except for the following commands:

Help

#### ListAllPrivileges

Use the pmrep Connect command to connect to the repository before using other pmrep commands.

Note: If the domain is a mixed-version domain, run pmrep from the installation directory of the Repository Service version.

#### Steps to use PMREP Command

**Step-1** Go to My Computer and click on **C**: Drive or Informatica installation directory and then go to this path Informatica  $\Rightarrow$  9.0.1  $\Rightarrow$  Server  $\Rightarrow$  bin and then click on pmcmd.exe.

|                                                                                                    | erver(Dill                                                                                                    |                                                                                                    |                                                                                                    |                                                                                      |                                                                   |                                              |                                                                                |
|----------------------------------------------------------------------------------------------------|----------------------------------------------------------------------------------------------------|----------------------------------------------------------------------------------------------------|----------------------------------------------------------------------------------------------------|--------------------------------------------------------------------------------------|-------------------------------------------------------------------|----------------------------------------------|--------------------------------------------------------------------------------|
| lame 🔺                                                                                                    | Size                                                                                                    | Туре                                                                                                    | Date Modified                                                                                                    | Attributes                                                                           |                                                                   |                                              |                                                                                |
| pmpwxpc_PT_BR.res                                                                                                    | 43 KB                                                                                                    | Compiled Resource                                                                                                    | 8/9/2012 12:19 PM                                                                                                    | A                                                                                    |                                                                   |                                              |                                                                                |
| pmpwxpc_ZH.res                                                                                                    | 18 KB                                                                                                    | Compiled Resource                                                                                                    | 8/9/2012 12:19 PM                                                                                                    | А                                                                                    |                                                                   |                                              |                                                                                |
| ompwxrelcon.dll                                                                                                    | 60 KB                                                                                                    | Application Extension                                                                                                    | 8/9/2012 12:19 PM                                                                                                    | А                                                                                    |                                                                   |                                              |                                                                                |
| ompwxwrtr.dll                                                                                                    | 166 KB                                                                                                    | Application Extension                                                                                                    | 8/9/2012 12:19 PM                                                                                                    | A                                                                                    |                                                                   |                                              |                                                                                |
| Manapp.dll                                                                                                    | 66 KB                                                                                                    | Application Extension                                                                                                    | 8/9/2012 12:19 PM                                                                                                    | A                                                                                    |                                                                   |                                              |                                                                                |
| pmrbrowse.dll                                                                                                    | 955 KB                                                                                                    | Application Extension                                                                                                    | 8/9/2012 12:19 PM                                                                                                    | A                                                                                    |                                                                   |                                              |                                                                                |
| Minimum mer.dll                                                                                                    | 124 KB                                                                                                    | Application Extension                                                                                                    | 8/9/2012 12:19 PM                                                                                                    | A                                                                                    |                                                                   |                                              |                                                                                |
| pmregex_EN.res                                                                                                    | 3 KB                                                                                                    | Compiled Resource                                                                                                    | 8/9/2012 12:19 PM                                                                                                    | A                                                                                    |                                                                   |                                              |                                                                                |
| pmregex_JA.res                                                                                                    | 2 KB                                                                                                    | Compiled Resource                                                                                                    | 8/9/2012 12:19 PM                                                                                                    | А                                                                                    |                                                                   |                                              |                                                                                |
| pmregex_PI_BR.res                                                                                                    | ЗКВ                                                                                                    |                                                                                                    | 8/9/2012 12:19 PM                                                                                                    | д<br>•                                                                               |                                                                   |                                              |                                                                                |
| ppnregex_zn.res                                                                                                    | 3 ND<br>22 KB                                                                                                    | Application Extension                                                                                                    | 8/9/2012 12:19 PM                                                                                                    | ~                                                                                    |                                                                   |                                              |                                                                                |
| opreirdr dil                                                                                                    | 152 KB                                                                                                    | Application Extension                                                                                                    | 8/9/2012 12:19 PM                                                                                                    | <u>^</u>                                                                             |                                                                   |                                              |                                                                                |
|                                                                                                    | 656 KB                                                                                                    | Application                                                                                                    | 8/9/2012 12:19 PM                                                                                                    |                                                                                      |                                                                   |                                              |                                                                                |
| pmrepagent.exe                                                                                                    | 163 KB                                                                                                    | Application                                                                                                    | 8/9/2012 12:19 PM                                                                                                    | A                                                                                    |                                                                   |                                              |                                                                                |
|                                                                                                    |                                                                                                    |                                                                                                    |                                                                                                    | -                                                                                    |                                                                   | _                                            | 1-1                                                                            |
| C:\Informatica\9.0.1\se                                                                                                    | rver\bin\pmr                                                                                                    | ep.exe                                                                                                    |                                                                                                    |                                                                                      |                                                                   | _                                            | . <u> </u>                                                                     |
| woked at Tue May                                                                                                    | 07 14:32:5                                                                                                    | 5 2013                                                                                                    |                                                                                                    |                                                                                      |                                                                   |                                              |                                                                                |
| ութը><br>tep-2 Now conne                                                                                                    | ect to rep                                                                                                    | ository with                                                                                                    | domain.                                                                                                    |                                                                                      |                                                                   |                                              |                                                                                |
| mrep><br>tep-2 Now conne<br>yntax :-<br>onnect -r Repos                                                                                                    | ect to rep<br>sitory na                                                                                                    | ository with<br>me -d Dom                                                                                                    | domain.<br>ain Name ·                                                                                                    | -n Userna                                                                            | me -x                                                             |                                              |                                                                                |
| tep-2 Now connect -r Reposessword.                                                                                                    | ect to rep<br>sitory na                                                                                                    | ository with<br>me -d Dom                                                                                                    | domain.<br>ain Name ·                                                                                                    | -n Userna                                                                            | me -x                                                             |                                              |                                                                                |
| tep-2 Now connect -r Reposes assword.                                                                                                    | ect to rep<br>sitory na                                                                                                    | ository with<br>me -d Dom                                                                                                    | domain.<br>ain Name ·                                                                                                    | -n Userna                                                                            | me -x                                                             |                                              |                                                                                |
| tep-2 Now connect -r Reposes assword.                                                                                                    | ect to rep<br>sitory na                                                                                                    | ository with<br>me -d Dom                                                                                                    | domain.<br>ain Name ·                                                                                                    | -n Userna                                                                            | me -x                                                             | -                                            | . <u> </u>                                                                     |
| tep-2 Now conne<br>yntax :-<br>onnect -r Repos<br>assword.<br>Command Prompt - PMF<br>8/09/2012 12:22 P<br>8 Fi<br>13 Di                                                                                                    | ect to rep<br>sitory nat<br>REP<br>M<br>le(s)<br>r(s) 84,5                                                                                                    | ository with<br>me -d Dom<br>62 ve<br>49,220 b<br>18,621,184 b                                                                                                    | domain.<br>ain Name -<br>rsion.txt<br>ytes<br>ytes free                                                                                           | -n Userna                                                                            | me -x                                                             |                                              | . D ×                                                                          |
| mrep><br>tep-2 Now connect<br>yntax :-<br>onnect -r Repose<br>assword.<br>Command Prompt - PMR<br>3/09/2012 12:22 P<br>8 Fi<br>13 Di<br>:\Informatica\9.0.                                                                                                    | ect to rep<br>sitory nat<br>REP<br>M<br>le(s)<br>r(s) 84,5<br>1>cd serve                                                                                                    | ository with<br>me -d Dom<br>62 ve<br>49,220 b<br>18,621,184 b                                                                                                    | domain.<br>ain Name -<br>rsion.txt<br>ytes<br>ytes free                                                                                           | -n Userna                                                                            | me -x                                                             |                                              | . [] ×                                                                         |
| mrep><br>tep-2 Now connect<br>yntax :-<br>onnect -r Repose<br>assword.<br>Command Prompt - PMF<br>8/09/2012 12:22 P<br>8 Fi<br>13 Di<br>:\Informatica\9.0.<br>:\Informatica\9.0.                                                                                                    | ect to rep<br>sitory nat<br>REP<br>M<br>le(s)<br>r(s) 84,5<br>1>cd serve<br>1\server>c                                                                                                    | ository with<br>me -d Dom<br>62 ve<br>49,220 b<br>18,621,184 b                                                                                                    | domain.<br>ain Name -<br>rsion.txt<br>ytes<br>ytes free                                                                                           | -n Userna                                                                            | me -x                                                             |                                              | . 🗆 🗙                                                                          |
| mrep><br>tep-2 Now connect<br>yntax :-<br>onnect -r Repose<br>assword.<br>Command Prompt - PMF<br>8/09/2012 12:22 P<br>8 Fi<br>13 Di<br>:\Informatica\9.0.<br>:\Informatica\9.0.<br>:\Informatica\9.0.                                                                                                    | ect to rep<br>sitory nat<br>REP<br>M<br>le(s)<br>r(s) 84,5<br>1>cd serve<br>1>cd serve<br>1>server>c                                                                                                    | ository with<br>me -d Dom<br>62 ve<br>49,220 b<br>18,621,184 b<br>sr<br>d bin<br>oin>PMREP                                                                                                    | domain.<br>ain Name -<br>rsion.txt<br>ytes<br>ytes free                                                                                           | -n Userna                                                                            | me -x                                                             |                                              |                                                                                |
| mrep><br>tep-2 Now connect<br>yntax :-<br>onnect -r Repose<br>assword.<br>Command Prompt - PMR<br>3/09/2012 12:22 P<br>8 Fi<br>13 Di<br>:\Informatica\9.0.<br>:\Informatica\9.0.<br>:\Informatica\9.0.<br>:\Informatica\9.0.<br>iformatica\9.0.<br>iformatica\9.0.<br>iformatica\9.0.                                                                                                    | ect to rep<br>sitory nar<br>sitory nar<br>sitory nar<br>ect of serve<br>less<br>sitory nar<br>server<br>sitory server<br>server<br>serve | ository with<br>me -d Dom<br>62 ve<br>49,220 b<br>18,621,184 b<br>22<br>34 bin<br>35 bin<br>36 bin<br>36 poration 199                                                                                                    | domain.<br>ain Name -<br>rsion.txt<br>ytes<br>ytes free<br>ix2], build<br>4 - 2010                                                                | -n Userna                                                                            | me -x                                                             | s 32-h                                       | )it                                                                            |
| hrep><br>tep-2 Now connect<br>yntax :-<br>onnect -r Repose<br>assword.<br>Command Prompt - PMR<br>3/09/2012 12:22 P<br>8 Fi<br>13 Di<br>Normatica\9.0.<br>Ninformatica\9.0.<br>Ninformatica\9.0.<br>Ninformatica\9.0.<br>Ninformatica\9.0.<br>Software is pr<br>5 6,029,178; 6,032<br>640,226; 6,789,09<br>2,643; 7,254,590;<br>other Patents Pen                                                                                                    | ect to rep<br>sitory nat<br>rep<br>M<br>le(s)<br>r(s) 84,5<br>1>cd serve<br>1>cd serve<br>1>server>c<br>1>server>c<br>1>server<br>p, version<br>matica Cor<br>otected by<br>158; 6,03<br>6; 6,820,0<br>7,281,001;<br>ding.                                                                                                    | OSitory with<br>me -d Dom<br>62 ve<br>49,220 b<br>18,621,184 b<br>518,621,184 b<br>618,621,184 b<br>618,621 b<br>618,621 b<br>6 | domain.<br>ain Name -<br>rsion.txt<br>ytes<br>ytes free<br>ix2], build<br>4 - 2010<br>Numbers 5,7<br>,374; 6,092,<br>3; 6,850,947<br>and 7,584,42 | -n Userna<br>[242.1111],<br>94,246; 6,6<br>986; 6,208,<br>; 6,895,471<br>2, internat | me -x<br>Windows<br>014,670;<br>990; 6,3<br>1; 7,117,<br>ional Pa | s 32-1<br>6,016<br>339,77<br>,215;<br>atents | •□×<br>•it<br>•,50<br>•5;<br>7,1<br>• an                                       |
| mrep><br>tep-2 Now connect<br>yntax :-<br>onnect -r Repose<br>assword.<br>Command Prompt - PMR<br>3/09/2012 12:22 P<br>8 Fi<br>13 Di<br>Normatica\9.0.<br>Normatica\9.0.<br>No | ect to rep<br>itory national<br>REP<br>M<br>le(s)<br>r(s) 84,5<br>1>cd server<br>1\server\b<br>P, version<br>matica Cor<br>otected by<br>,158; 6,03<br>6; 6,820,0<br>7,281,001;<br>ding.<br>09 10:09:1                                                                                                    | ository with<br>me -d Dom<br>62 ve<br>49,220 b<br>18,621,184 b<br>18,621,184 b<br>18,621,184 b<br>19,011 HotF<br>0 [9.0.1 HotF<br>0 [9.0.1 HotF<br>19,011 HotF<br>19,011 H       | domain.<br>ain Name -<br>rsion.txt<br>ytes<br>ytes free<br>ix2], build<br>4 - 2010<br>Numbers 5,7<br>,374; 6,092,<br>3; 6,850,947<br>and 7,584,42 | -n Userna<br>[242.1111],<br>94,246; 6,0<br>986; 6,208,<br>; 6,895,471<br>2, internat | me -x<br>Windows<br>014,670;<br>990; 6,3<br>1; 7,117,<br>ional Pa | s 32-1<br>6,016<br>339,77<br>,215;<br>atents | •□×<br>•<br>•<br>•<br>•<br>•<br>•<br>•<br>•<br>•<br>•<br>•<br>•<br>•<br>•<br>• |

**Step-3** Show connection information. **Syntax :-**

www.bispsolutions.com | www.bisptrainings.com | www.hyperionguru.com | Page 11

#### **Connect** -showconnectioninfo

📾 Command Prompt - PMREP

mrep/showconnectioninfo

connectea to repository inforeposuser in Domain\_mitesha as user infouser showconnectioninfo completed successfully. pmrep>■

**Step 4** Show Workflow list of objects in Transformation Example folder.

\_ 🗆 🗙

٠

Syntax :-

listobjects - o workflow -f Folder Name.

\_ 🗆 × Command Prompt - PMREP workflow wf\_Filter\_Transformation workflow wf1\_Expression ٠ workflow wf\_Aggregation listoblects completed successfully. pmrep≻listobjects -o workflow -f Transformation\_Example workflow filter\_fransformation workflow Filter workflow Expression workflow RankTransformation workflow Kankfransformation workflow Trg\_CreditCard workflow Filter\_Transform workflow SRC\_STG\_Filter\_Tranform workflow wf\_SRC\_STG\_Filter\_Tranform workflow wf\_Rank\_Transformation\_Example workflow wf\_kank\_fransfor workflow Aggregation workflow agg\_Aggregation workflow Map workflow Store\_Procedure workflow SP workflow Sr workflow Store\_Procedure\_Transformation workflow Unique\_Duplicate\_Record workflow Unique\_Duplicate workflow wf\_Load\_Unique\_Duplicate\_Records workflow Unique\_Duplicate\_r workflow wf\_D\_Unique\_and\_Duplicate\_Records workflow Unique\_Records workflow Unique\_Records workflow Load\_Only\_Unique\_Records workflow Convert\_Row\_inot\_Column workflow Mapplet\_Example workflow wf\_Row\_into\_Column workflow wf\_Using\_Mapplet\_Unique\_Duplicate\_Data\_Store workflow wf\_Convert\_Row\_Value\_into\_Column workflow wf\_Convert\_Row\_Value\_into\_Column workflow wf\_Convert\_Row\_value\_into\_column workflow wf\_Con\_Row\_into\_Column workflow wf\_Convert\_Row\_into\_Col workflow wf\_Convert\_Column\_Conversion workflow wf\_Unconnected\_Lookup\_Transformation workflow Lookup\_Transformation workflow wf1\_Unconnected\_Lookup\_Transformation workflow wf1\_Unconnected\_Lookup\_Transformation\_with resuable\_task workflow wf\_Lookup\_Transformation\_ .listobjects completed successfully. pmrep≻

**Step-5** Show list of object in Source in Transformation Example Folder. Syntax :-

| 📾 Command Prompt - PMREP                              |   |
|-------------------------------------------------------|---|
| pmrep>listobjects -o source -f Transformation_Example |   |
| source bisplataSource.DIM_HUCUUNI                     |   |
| source bispDataSource.DIM_COMMON_COA_B                |   |
| source bispDataSource.DIM_CUSTOMER_B                  |   |
| source bispDataSource.DIM_GENERAL_LEDGER_B            |   |
| source_bispDataSource.DIM_ORG_UNIT_B                  |   |
| source_bispDataSource.DIM_PRODUCTS_B                  |   |
| source_bispDataSource.SRC_ACCOUNT_OFFICER_CD          |   |
| source_bispDataSource.SRC_ACCRUAL_BASIC_CD            |   |
| source_bispDataSource.SRC_ADJUSTABLE_TYPE_MLS_CD      |   |
| source_bispDataSource.SRC_AMORI_METHOD_CD             |   |
| source_bispDataSource.SRC_ANNUAL_FEE_CD               |   |
| source_bispDataSource.SRC_APPLICATION_ANALYST_CD      |   |
| source bispDataSource.SRC_BANK_CD                     |   |
| source_bispDataSource.SRC_BEHAUIOUR_SUB_TYPE_CD       |   |
| source bisplataSource.SRC_BEHHUIUUK_IYPE_CD           |   |
| Source Disputtasource.SRC_BRHNCH_CU                   |   |
| source bisplataSource.SRC_CHL_ROLLING_CONVENTION_CD   |   |
| source Disputtasource.SRC_CREDIICHRD                  |   |
| source Disputtasource.SRC_CREDII_SIHIUS_CD            |   |
| source Disputtasource.SRC_DHIH_SUURCE_CD              |   |
| SOURCE DISPUATASOURCE.SRC_INSIRUMENI_IYPE_CD          |   |
| Source DisplataSource.SRC_INIERESI_IINING_IITE_CD     |   |
| Source DisplataSource.Snc_inds                        |   |
| Source DisplataSource.Soc_MAREL_Segneni_cb            |   |
| source hisphatasource.shc_rhobotifre_co               |   |
| source hisphatasource.sho_hhit_cha_houndina_ob        |   |
| source hisplataSource.Sho_henovh_oloseb_ob            |   |
| source hisplataSource SBC OCENT BONK CD               |   |
| source hisplataSource SRC DATA                        |   |
| listobiects completed successfully.                   |   |
|                                                       | - |
|                                                       |   |

#### **Connect** -listobjects -o source -f Folder Name

**Step-6** Create folder using PMREP Command. Syntax :-Connect -createFolder -n Folder Name

#### 🗪 Command Prompt - PMREP I-o is an unknown command. Type help to see a list of all available commands pmrep>[-a <owner\_security\_domain>] [-a is an unknown command. Type help to see a list of all available commands pmrep>[-s <shared\_folder>] [-s is an unknown command. Type help to see a list of all available commands pmrep>[-p <permissions>] [-p is an unknown command. Type help to see a list of all available commands pmrep>[-f <active | frozendeploy | frozennodeploy>] [-f is an unknown command. Type help to see a list of all available commands pmrep>[-f <active | frozendeploy | frozennodeploy>] [-f is an unknown command. Type help to see a list of all available commands pmrep>[-\* թաւենծ pmrep> pmrep> pmrep> omrev) mrep omrev) mwen) mrep> mrep>createFolder −n folder Creating folder folder in repository inforeposuser. createFolder completed successfully. pmrep>,

www.bispsolutions.com www.bisptrainings.com

www.hyperionguru.com Page 13

**Step-7** Now you can check your created folder into the Repository.

| R Informatica PowerCenter Repository Manager                                                                                                    | r - [infoReposUser]                    | ]                            |           |          |            |  |
|----------------------------------------------------------------------------------------------------|----------------------------------------|------------------------------|-----------|----------|------------|--|
| Repository Edit View Folder Versioning Security                                                                                                    | <u>A</u> nalyze <u>T</u> ools <u>V</u> | <u>V</u> indows <u>H</u> elp |           |          |            |  |
| 🗣 🗣 😭 😫 🖀 🔚 📰                                                                                                    | 8 0 🥲 🛯                                |                              |           |          |            |  |
| Repositories                                                                                                    | infoReposUser                          |                              |           |          |            |  |
| infoReposUser                                                                                                    | Name                                   | Comments                     | Is Shared | Owner    | OS Profile |  |
| Deployment Groups                                                                                                    | 💋 Credir_Card                          | -                            | no        | infouser | -          |  |
| 🥟 🌈 Credir_Card                                                                                                    | 뛷 Example                              | -                            | no        | infouser | -          |  |
| 🎁 Example                                                                                                    | PLTFile_RDBMS                          | -                            | no        | infouser | -          |  |
| FLTFile_RDBMS                                                                                                    | FLTFILE_TO                             | -                            | no        | infouser | -          |  |
| FLTFILE_TO_RDBMS                                                                                                    | 📁 folder                               | -                            | no        | infouser | -          |  |
| - 🏳 folder                                                                                                    | Dultiple_Source                        | -                            | no        | infouser | -          |  |
| Multiple_Source                                                                                                    | DLTP_OLAP                              | -                            | no        | infouser | -          |  |
| OLTP_OLAP                                                                                                    | DSRC_FLt_File                          | -                            | no        | infouser | -          |  |
| SRC_FLt_File     Image: Constraint of the second second | 🎾 Transformati                         | -                            | по        | infouser | -          |  |

You can also delete folder or modify folder using **deleterfolder** or modifyfolder command in PMREP.

**Step-8** Create Label using PMREP Command. Syntax :-Connect -createlabel -a

| 🗪 Command Prompt - PMREP           |  |
|------------------------------------|--|
| pmrep>                             |  |
| pmrep≻                             |  |
| բաrep>                             |  |
| քառеք>                             |  |
| pmrep>                             |  |
| pmrep>                             |  |
| pmrep>                             |  |
| pmrep>                             |  |
| pmrep>                             |  |
| pmrep>                             |  |
| pmrep>                             |  |
| pmrep>                             |  |
| pmrep>                             |  |
| pmrep>                             |  |
| UMPe U/                            |  |
| pmrep/createlabel -a label2        |  |
| reatelabel completed successfully. |  |
| pure p>                            |  |
|                                    |  |

| Step-9 | Now you | can check | your | created | label. |
|--------|---------|-----------|------|---------|--------|
|--------|---------|-----------|------|---------|--------|

| 📑 Label Browser | - infoReposUser              |                   | ×            |  |
|-----------------|------------------------------|-------------------|--------------|--|
| O Label Bro     | wser - You can manage labels | from here.        |              |  |
| Labels          |                              |                   |              |  |
|                 | Carrent Owner                | Created On        | ⊆lose        |  |
| įabel2          | Infouser                     | 05/21/2013 09:06: | Help         |  |
|                 |                              |                   |              |  |
|                 |                              |                   | <u>E</u> dit |  |
|                 |                              |                   | Delete       |  |
|                 |                              |                   |              |  |
|                 |                              |                   | <u></u>      |  |
|                 |                              |                   | Permissions  |  |
| •               |                              |                   |              |  |
| Comments:       |                              |                   |              |  |
|                 |                              |                   |              |  |
|                 |                              |                   |              |  |
|                 |                              |                   |              |  |

#### **Step-10** See list of object dependencies.

#### Syntax :-

listobjectdependencies -n Workflow Name -o workflow -f Folder Name -d session -p children

| 🐼 C:\Informatica\9.0.1\server\bin\pmrep.exe                                 |          |
|-----------------------------------------------------------------------------|----------|
| pmrep>                                                                      |          |
| pmrep>                                                                      |          |
| pmrep>                                                                      |          |
| pmre p/                                                                     |          |
|                                                                             |          |
|                                                                             |          |
|                                                                             |          |
| puntep >                                                                    |          |
|                                                                             |          |
| pmrep>                                                                      |          |
| pmrep>                                                                      |          |
| pmrep>                                                                      |          |
| pmrep>                                                                      |          |
| pmrep>                                                                      |          |
| pmrep/listobjectdependencies -n mapplet_Example -0 workflow -f fransformati | on_Ex    |
| ample -d session -p children                                                |          |
| session non-reusable mappiet_Example.mappiet                                | <u> </u> |
| The total number of records returned: 1                                     |          |
| listobiectdevendencies completed successfullu                               |          |
| Instended appendence to appendence successfully.                            |          |
| Para d'A                                                                    |          |
|                                                                             |          |

www.bispsolutions.com | www.bisptrainings.com |

www.hyperionguru.com | Page 15

# **Step-11** Create Backup file using PMREP Command in Informatica. **Syntax :-**

| backup -o filename.rep                                                                  |          |  |  |  |
|-----------------------------------------------------------------------------------------|----------|--|--|--|
| 🚳 C:\Informatica\9.0.1\server\bin\pmrep.exe                                             | <u> </u> |  |  |  |
| Invoked at Tue May 21 16:59:27 2013                                                     |          |  |  |  |
|                                                                                         |          |  |  |  |
| ymrep>backup -o map.rep                                                                 | 012 1    |  |  |  |
| BACK UD Contents operation on repository linfokeposuseri started at 05/21/2<br>2-Co-C3  | 013 I    |  |  |  |
| 0.37.32.<br>Backing un venositovu contents to file [C:\Infovmatica\9 0 1\sevuev\infa sh | aved     |  |  |  |
| Backup\map.rep].                                                                        |          |  |  |  |
| Backing up table OPB_SUBJECT                                                            |          |  |  |  |
| Backing up table OPB_DBD                                                                |          |  |  |  |
| Backing up table OPB_SCHEMA                                                             |          |  |  |  |
| Backing up table UPB_IHRGINDEX                                                          |          |  |  |  |
| Backing up table OFB_IHRGINUEARLD                                                       |          |  |  |  |
| Backing up table OPB_FICDAG                                                             |          |  |  |  |
| Backing up table OPB SBC                                                                |          |  |  |  |
| Backing up table OPB_TARG_FLD                                                           |          |  |  |  |
| Backing up table OPB_TARG                                                               |          |  |  |  |
| Backing up table OPB_SELINFO                                                            |          |  |  |  |
| Backing up table OPB_RISEQ                                                              |          |  |  |  |
| Backing up table OPB_KEYWORD                                                            |          |  |  |  |
| Backing up table OFB_MHFFING                                                            |          |  |  |  |
| Backing up table OPB_DDDS                                                               |          |  |  |  |
| Backing up table OPB WIDGET DEP                                                         |          |  |  |  |
| Backing up table OPB WIDGET                                                             |          |  |  |  |
| Backing up table OPB_WIDGET_EXPR                                                        |          |  |  |  |
| Backing up table OPB_EXPRESSION                                                         |          |  |  |  |
| Backing up table OPB_WIDGET_INST                                                        |          |  |  |  |
| Backing up table OPB_MAP_TARG_INFO                                                      |          |  |  |  |
| Backing up table OPB_WIDGET_FIELD                                                       |          |  |  |  |
| Backing up table OFB_MH_OFILONS                                                         |          |  |  |  |
| Backing up table Orb_wibdel_mink                                                        |          |  |  |  |
| Backing up table OPB NORM FLD                                                           |          |  |  |  |
| Backing up table OPB SERVER INFO                                                        |          |  |  |  |
| Backing up table OPB_ANALYZE_DEP                                                        |          |  |  |  |
| Backing up table OPB_USERS                                                              |          |  |  |  |
| Backing up table OPB_GROUPS                                                             |          |  |  |  |
| Backing up table OPB_USER_GROUPS                                                        |          |  |  |  |
| Backing up table UPB_IHRG_FLD_EXFK                                                      |          |  |  |  |
| DACKING UP LADIE VID_IHAG_IDU_EATA                                                      |          |  |  |  |
| Backing up table OPB MD DIMENSION                                                       |          |  |  |  |
| Backing up table OPB MD LEVEL                                                           |          |  |  |  |
| Backing up table OPB_MD_LEVEL_FIELD                                                     |          |  |  |  |
| Backing up table OPB_MD_HIERARCHY                                                       |          |  |  |  |
| Backing up table OPB_MD_LVL_HRCHY                                                       |          |  |  |  |
| Backing up table OPB_MD_FACT                                                            |          |  |  |  |
| Backing up table OPB_MD_COBE_FIELD<br>Backing up table OPP_MD_FOCT_IFUEL                |          |  |  |  |
| Dacking up table OFD_HD_FHOT_DECED                                                      | -        |  |  |  |
|                                                                                         |          |  |  |  |

www.bispsolutions.com | www.bisptrainings.com | www.hyperionguru.com | Page 16

# **Step-12** Delete object from Informatica PowerCenter Folder. (Note that Version Control in Informatica Repository Properties is Disable or Uncheck).

#### Syntax :-

## Connect -deleteobject -f Folder Name -o Object Type -n Object Name

-n <object name> {for source, use dbdname.sourcename and for all other objects use objectname> [-s < dbd\_seperator>] Failed to execute deleteobject. pmrep>deleteobject -f example -o workflow -n wf\_Aggregation This command is not supported because the versioning is on for repository infoRe posUser. Failed to execute deleteobject. pmrep>connect -r inf\_repo -d Domain\_Mitesha -n infouser -x password [05/22/2013 16:09:35-IREP\_12164] Domain-related error: [IDOM\_10033] IDOM\_10033] Service [inf\_repo] does not exist in domain [Domain\_mitesha]. [FAULT\_PCSFINTERN ALEXCEPTION]].] [Failed to connect to repository service [inf\_repo].] An error occurred while accessing the repository[Failed to connect to repository service [inf\_repo].] [05/22/2013 16:09:35-IREP\_55102] Failed to connect to repository service [inf\_re po].] Repository connection failed. Failed to execute connect. pmrep>connect -r info\_repo -d Domain\_Mitesha -n infouser -x password Connected to repository info\_repo in Domain\_mitesha as user infouser connect completed successfully. pmrep>deleteobject -f example -o workflow -n Map deleteobject completed successfully.

Step-13 Delete Folder from Informatica Repository. Syntax :-Connect - deletefolder -n Folder Name

| 📾 Command Prompt - PMREP                                      |                      |
|---------------------------------------------------------------|----------------------|
| help completed successfully.                                  |                      |
| pmrep>                                                        |                      |
| pmrep>                                                        |                      |
| pmrep>                                                        |                      |
| pmrep>                                                        |                      |
| pmrep>                                                        |                      |
| pmrep>                                                        |                      |
| pmre p>                                                       |                      |
| pmrep>                                                        |                      |
| pmrep>                                                        |                      |
| pmrep>                                                        |                      |
| pmrep>                                                        |                      |
| pmrep>                                                        |                      |
| pmrep>                                                        |                      |
| pmrep>                                                        |                      |
| րառեն չ                                                       |                      |
| pmrep>                                                        |                      |
| pmrep>delectfolder -n Example                                 |                      |
| delectfolder is an unknown command. Type help to see a list d | of all available com |
| -ando                                                         |                      |
| pmrep>deletefolder -n Example                                 |                      |
| beleting folder Example in repusitory info_repo. All the data | a in the folder will |
| be lost.                                                      |                      |
| deletefolder completed successfully.                          |                      |
| pmrep>                                                        | <b>~</b>             |

www.bispsolutions.com | www.bisptrainings.com | www.hyperionguru.com Page 17